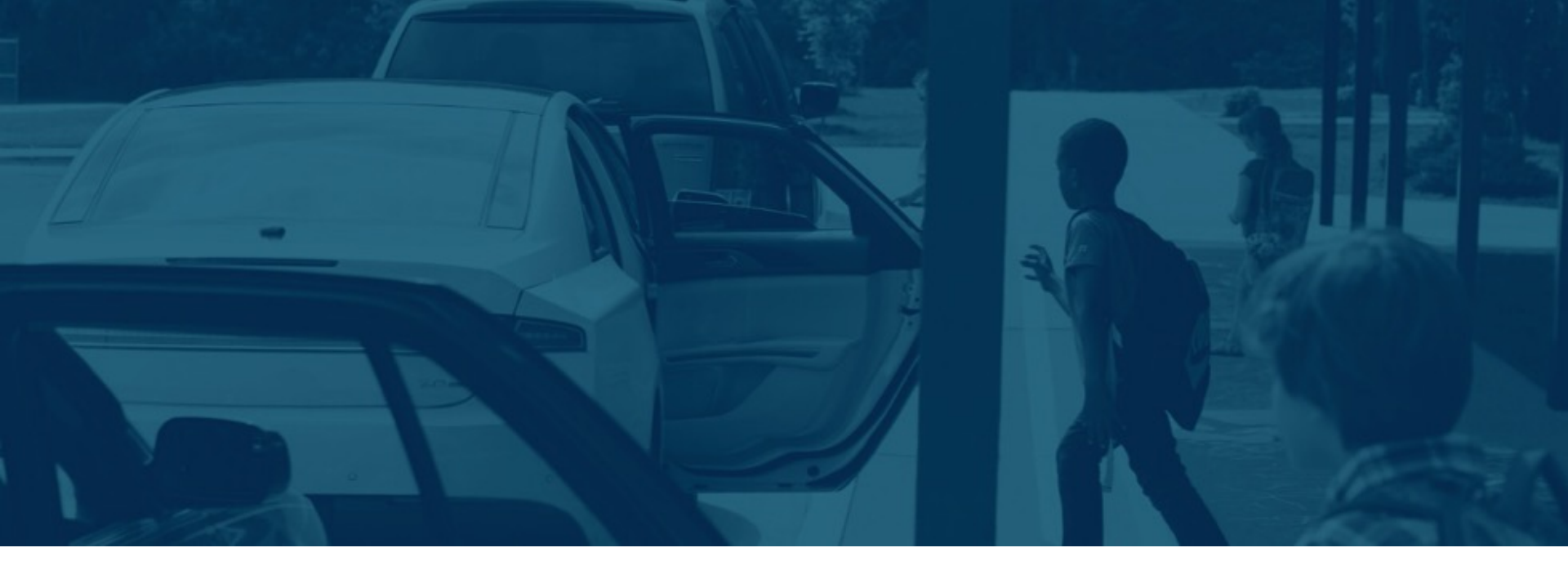

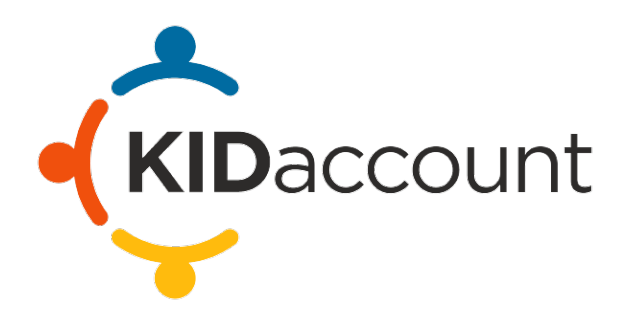

**Visitor Management System Training** 

### **Complete Dismissal / Accountability Solution**

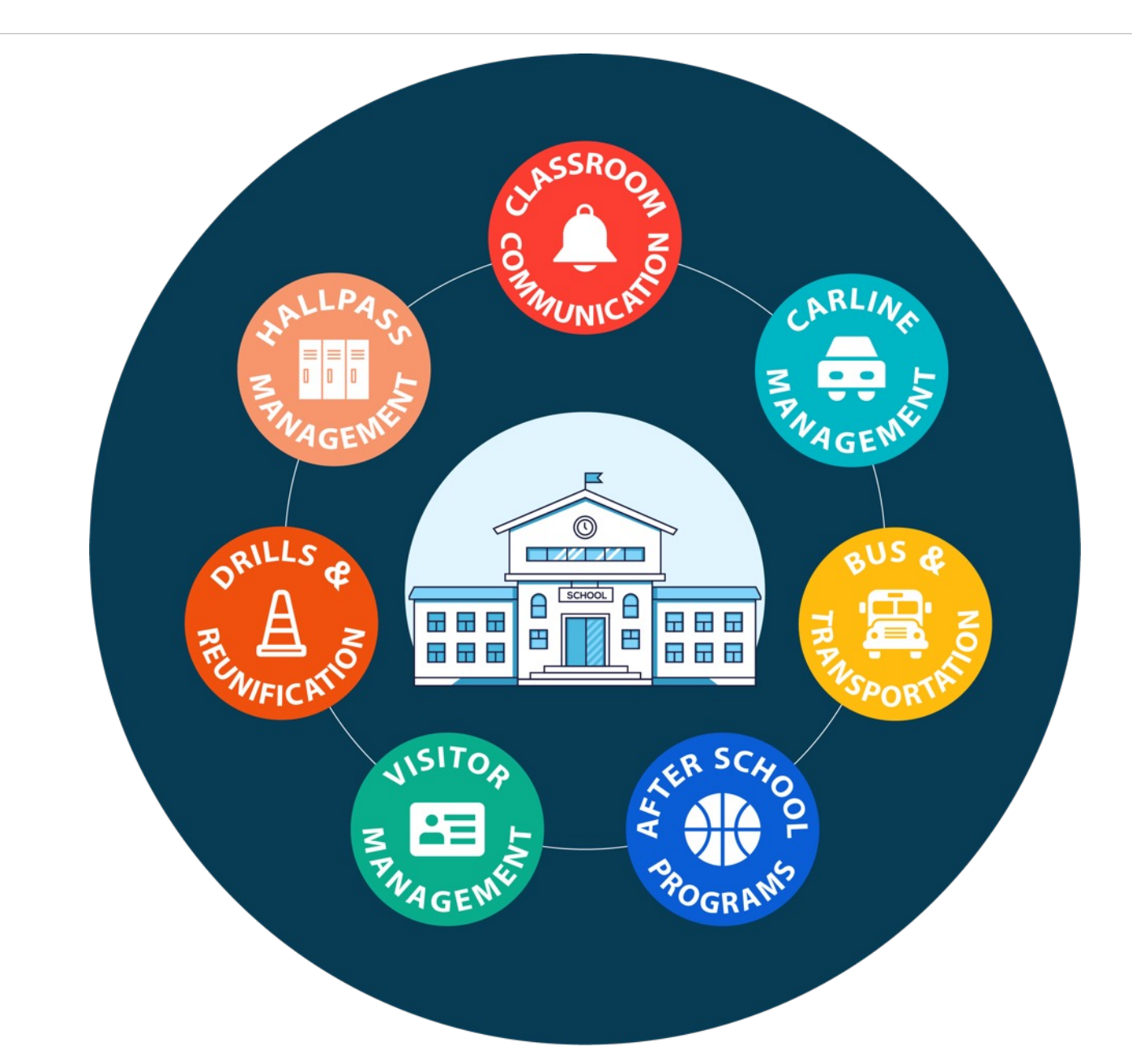

**KID**account

#### **Visitor Management Solution**

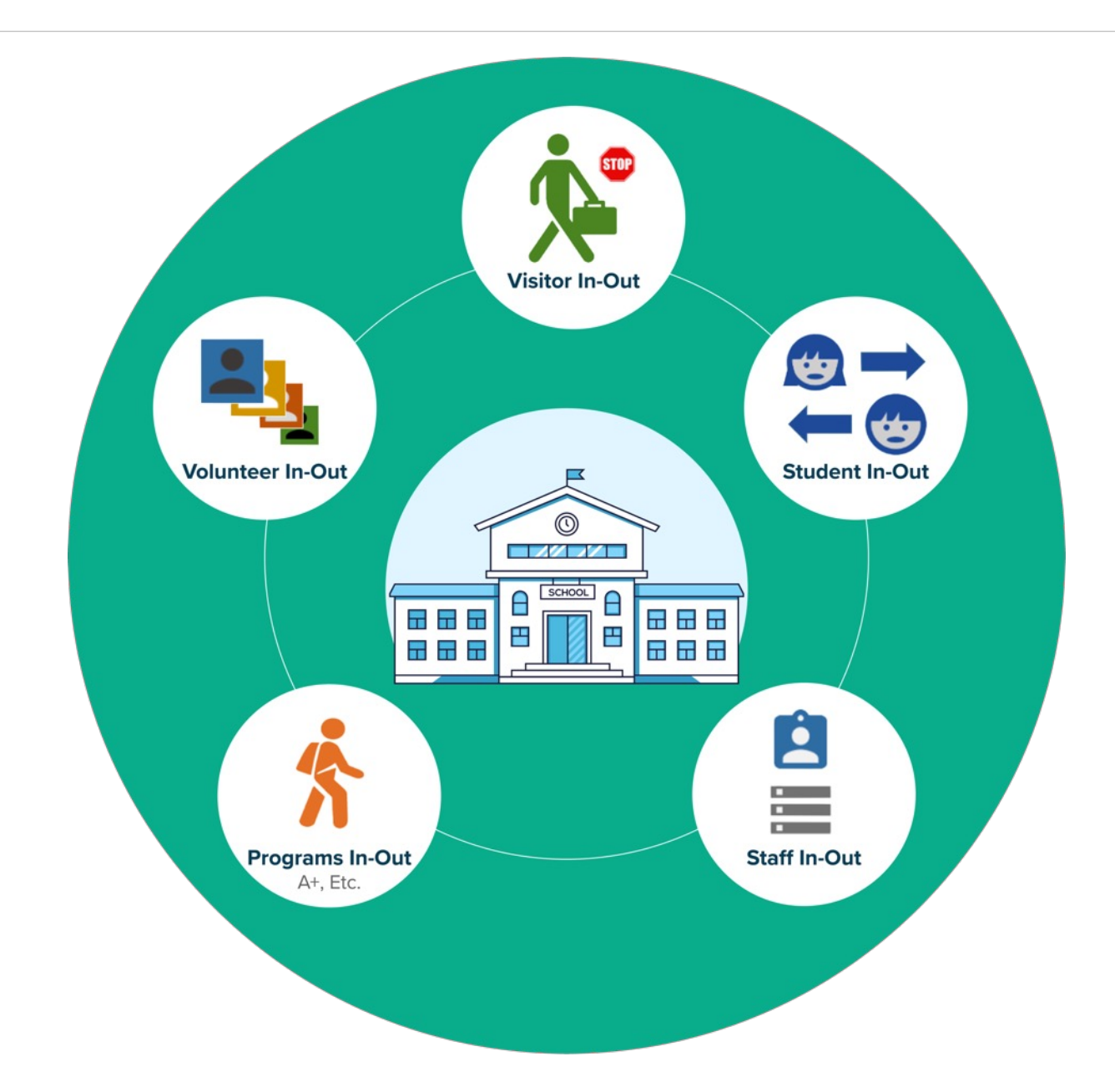

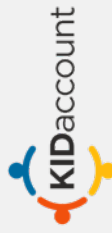

#### The KIDaccount Complete Solution

**KID**account

### **Seamless Integration with your SIS**

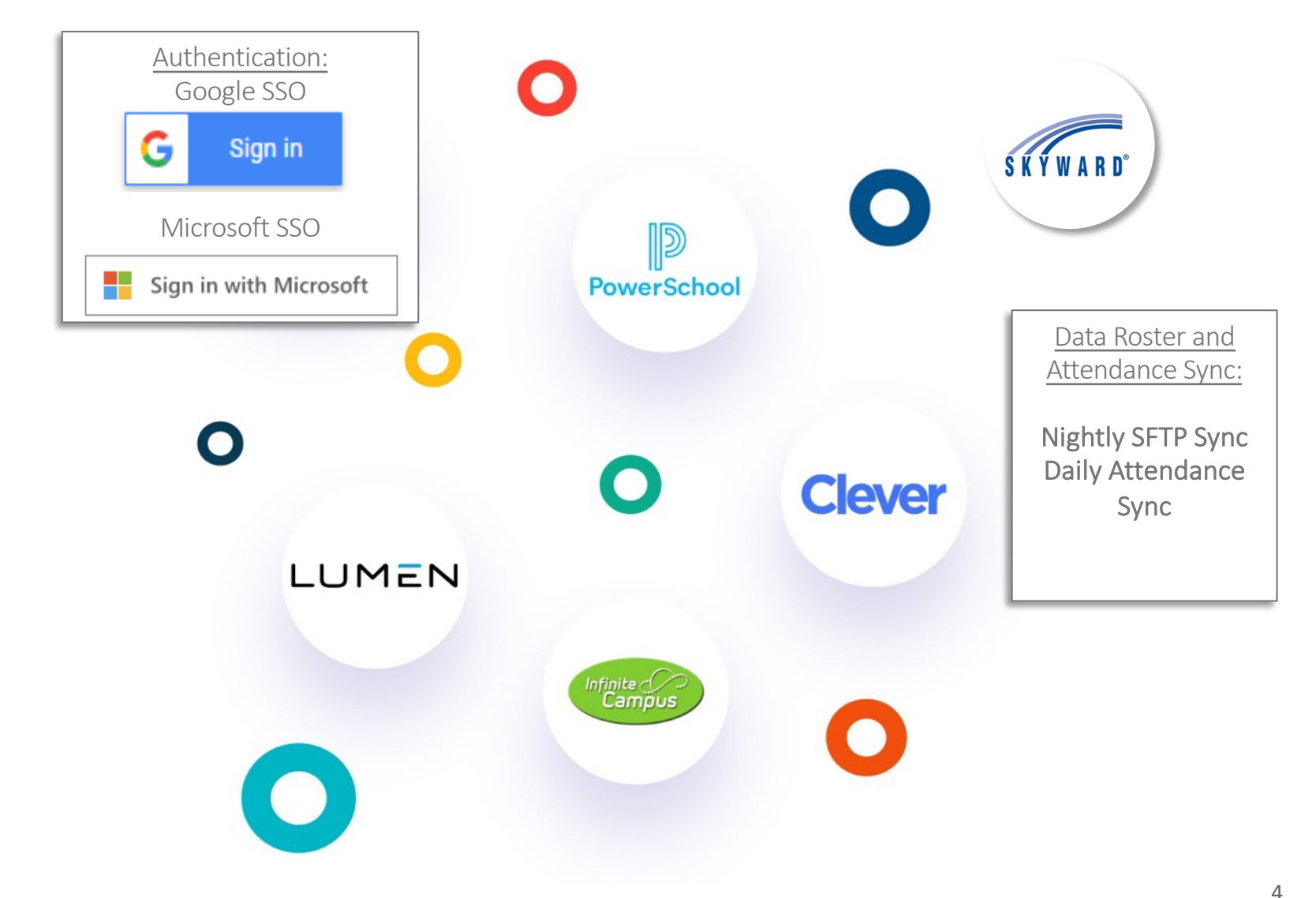

#### **Visitor Management Kiosk Options**

KIDaccount

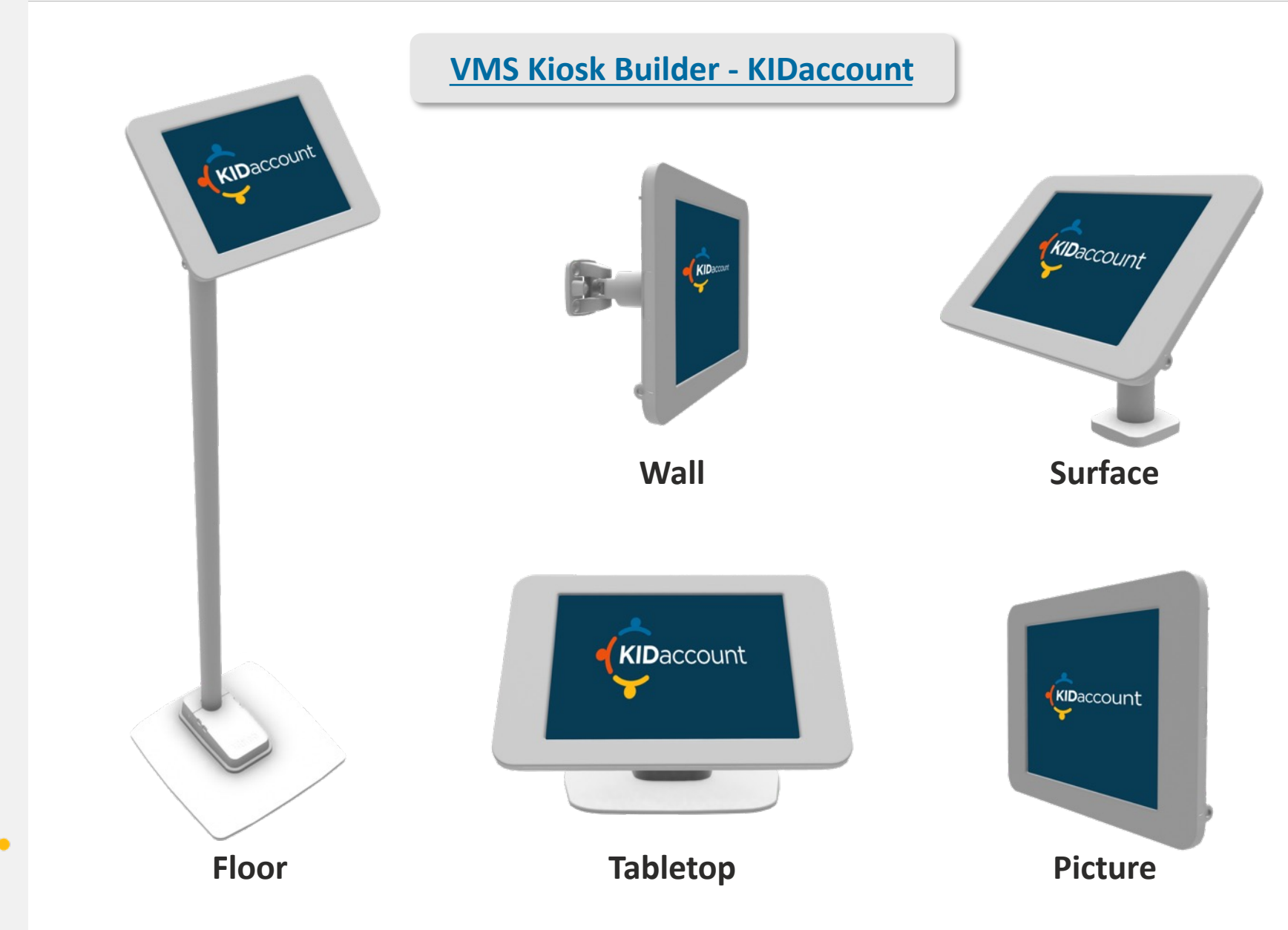

#### VMS – Software Camera Scan-iPad Only

| Product                                                                  | Product Links     | Unit Price | Product Image |
|--------------------------------------------------------------------------|-------------------|------------|---------------|
| <b>Tablet</b><br>iPad Recommended<br>*All tablet options<br>listed below | N/A               | N/A        |               |
| DYMO Label Printer<br>550 Turbo                                          | DYMO Printer Link | \$147.09   |               |
| <b>DYMO Badge Labels</b><br>3 rolls of 300                               | DYMO Labels       | \$30.00    |               |

#### iPad

iPad 10<sup>th</sup> Gen 10.9" iPad 8<sup>th</sup> & 9<sup>th</sup> Gen 10.2" iPad 7<sup>th</sup> Gen 10.2" iPad 5<sup>th</sup> & 6<sup>th</sup> Gen 9.7" iPad Air 10.9" 4<sup>th</sup> & 5<sup>th</sup> Gen iPad Pro & Air 10.5" iPad Pro 12.9" 4<sup>th</sup>, 5<sup>th</sup> & 6<sup>th</sup> Gen iPad Pro 12.9" 1<sup>st</sup> & 2<sup>nd</sup> Gen iPad Pro 11" 2<sup>nd</sup>, 3<sup>rd</sup> & 4<sup>th</sup> Gen iPad Pro 11" 1<sup>st</sup> Gen Samsung Tab

Samsung Tab S6 10.5" & Lite 10.4" Samsung Tab A 10.1" (2019)

#### Microsoft

Microsoft Surface Pro 5, 6 & 7 12.9"

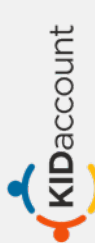

VISITOR Kiosk

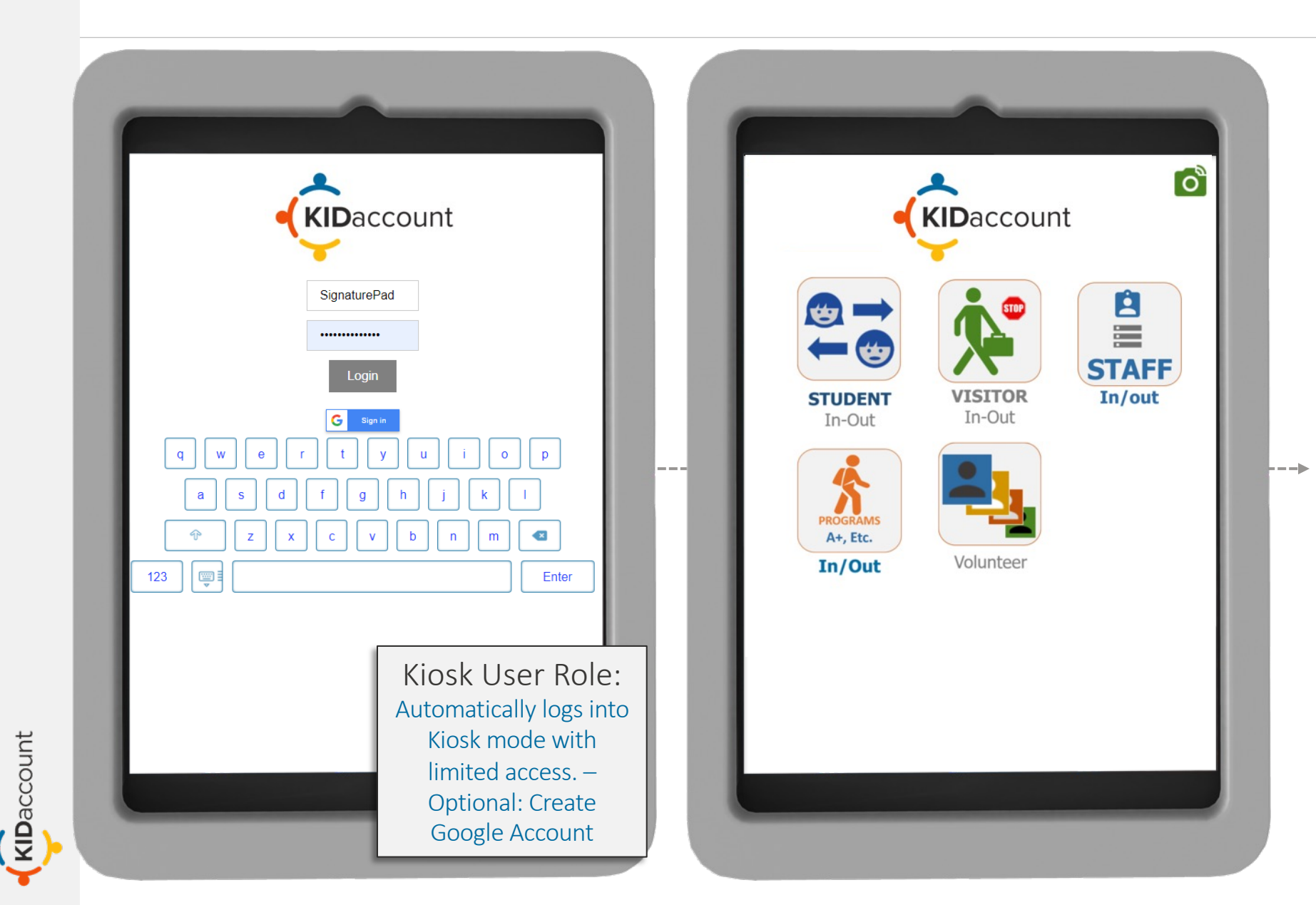

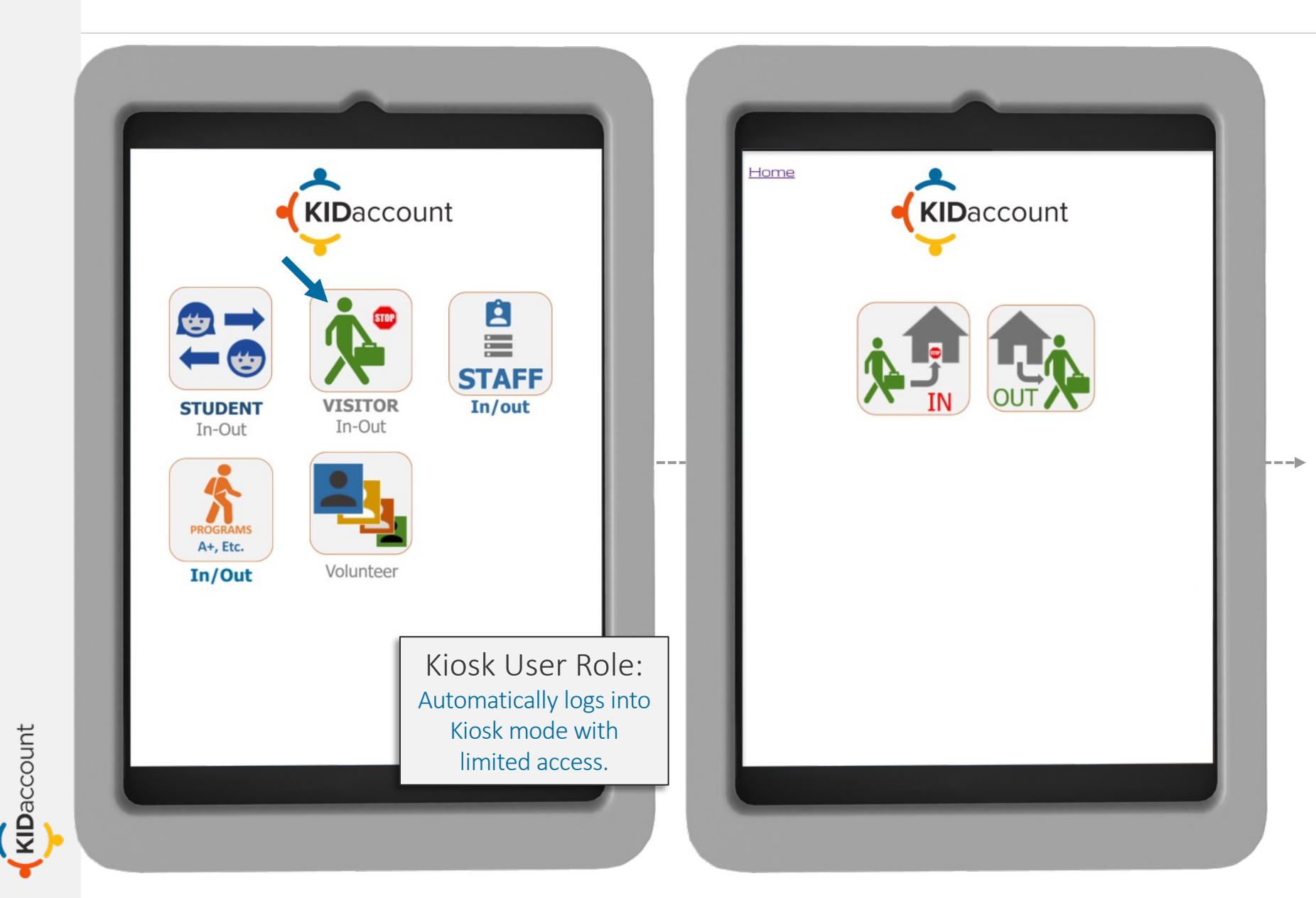

KIDaccount

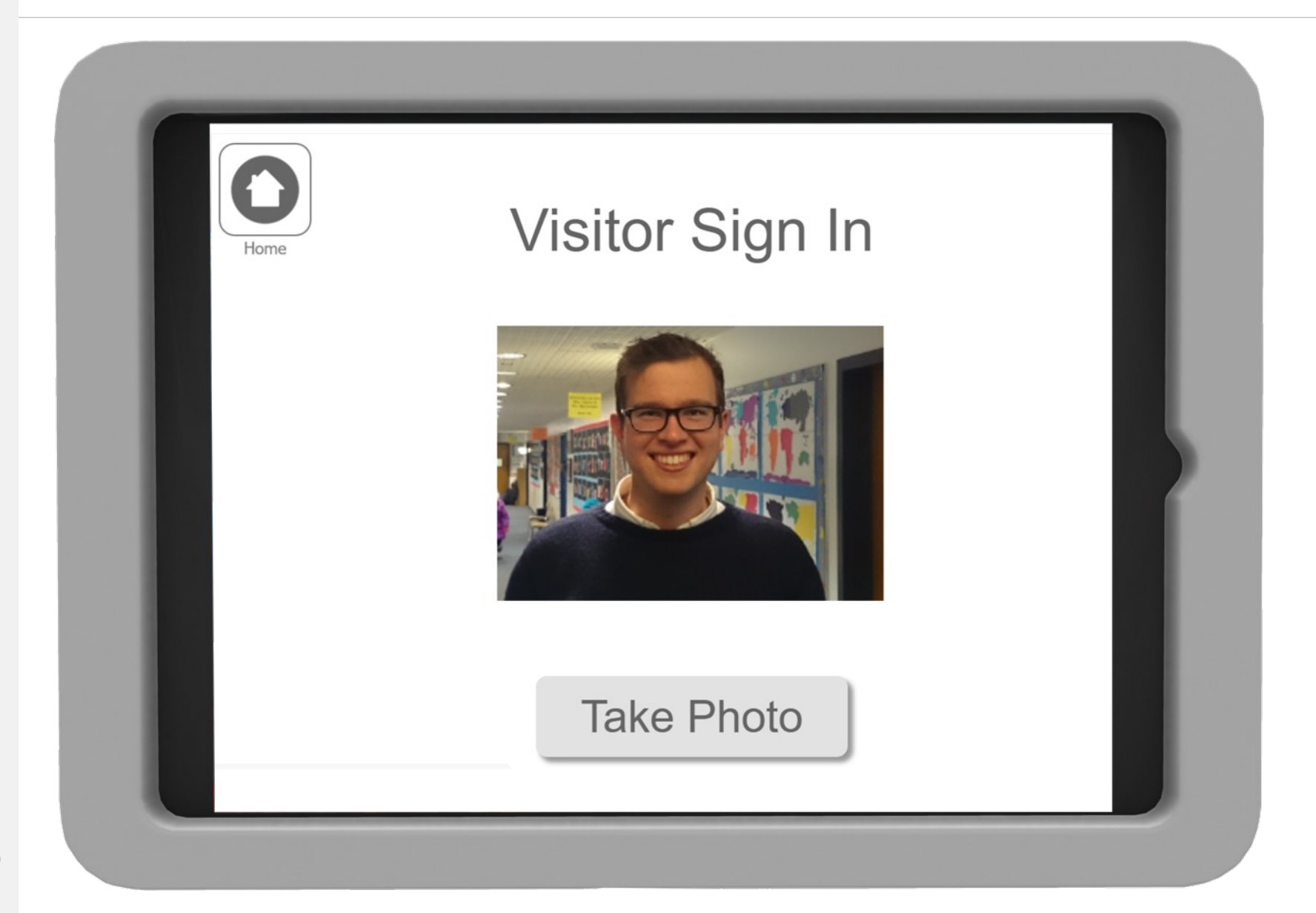

| Home | Visitor Sign In                                                                           |
|------|-------------------------------------------------------------------------------------------|
| Meet | ing                                                                                       |
|      | Submit                                                                                    |
|      | 1 2 3 4 5 6 7 8 9 0 ←<br>q w e r t y u i o p<br>a s d f g h j k l '<br>Shif z x c v b n m |
|      |                                                                                           |

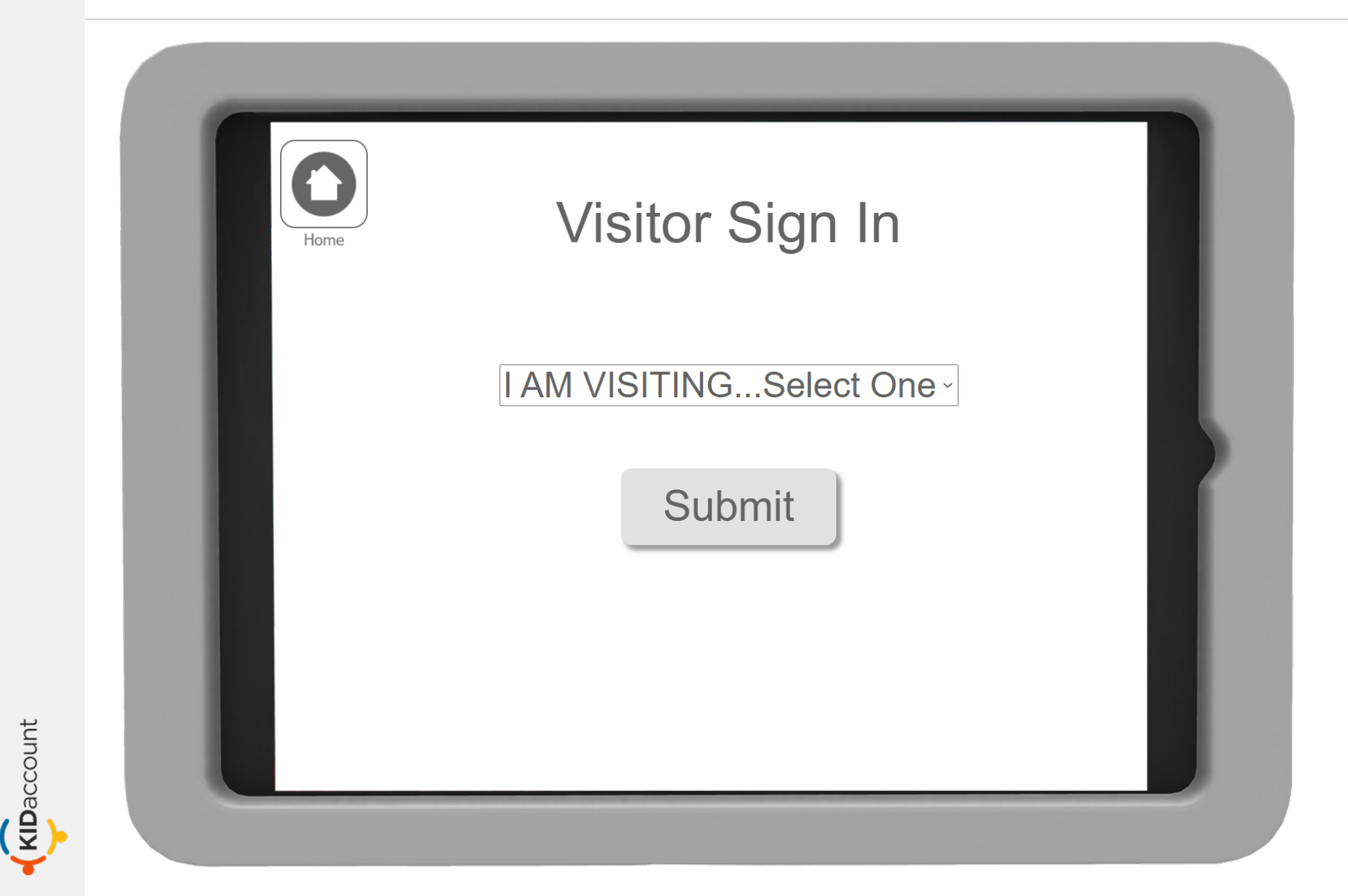

KIDaccount

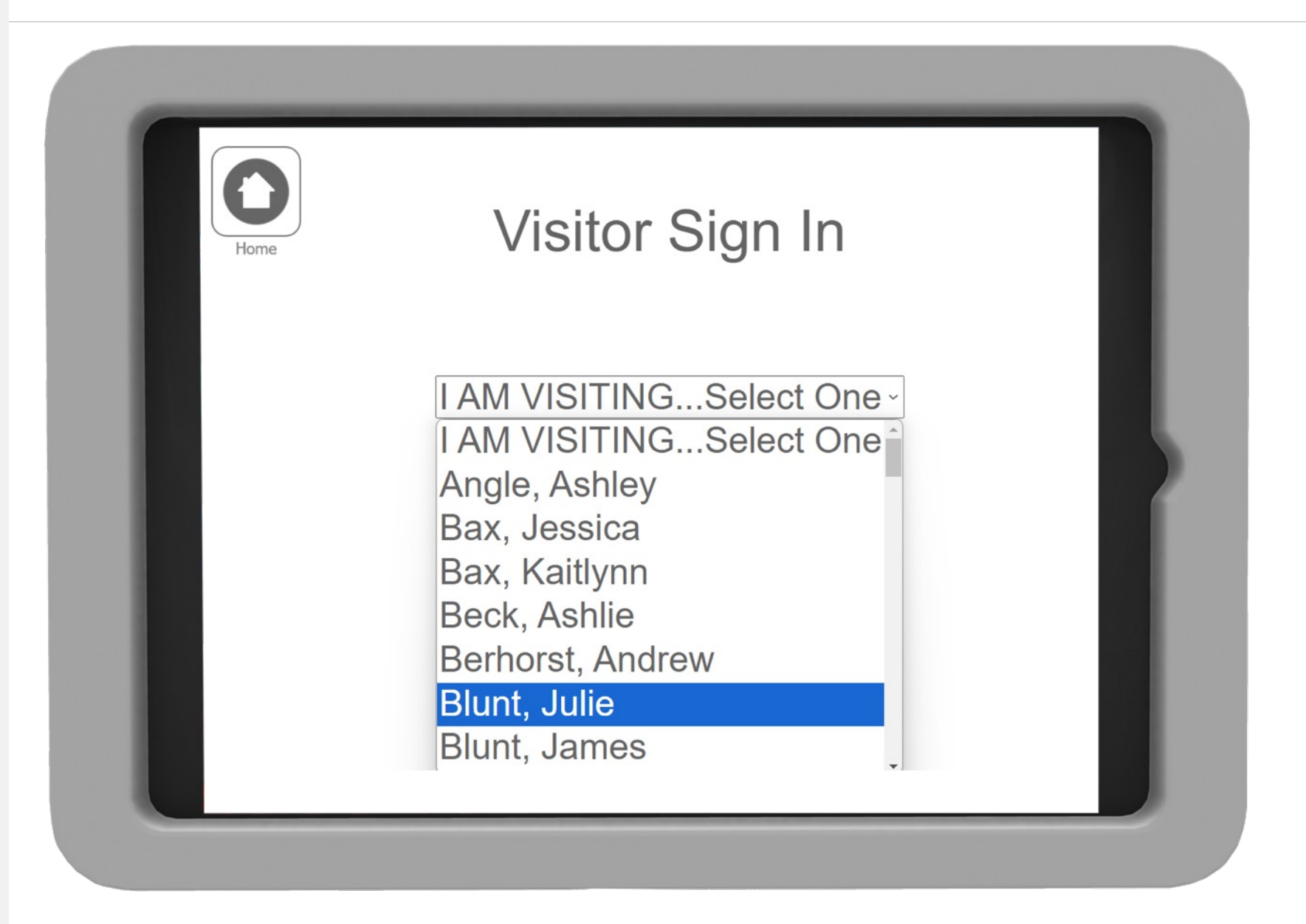

KIDaccount

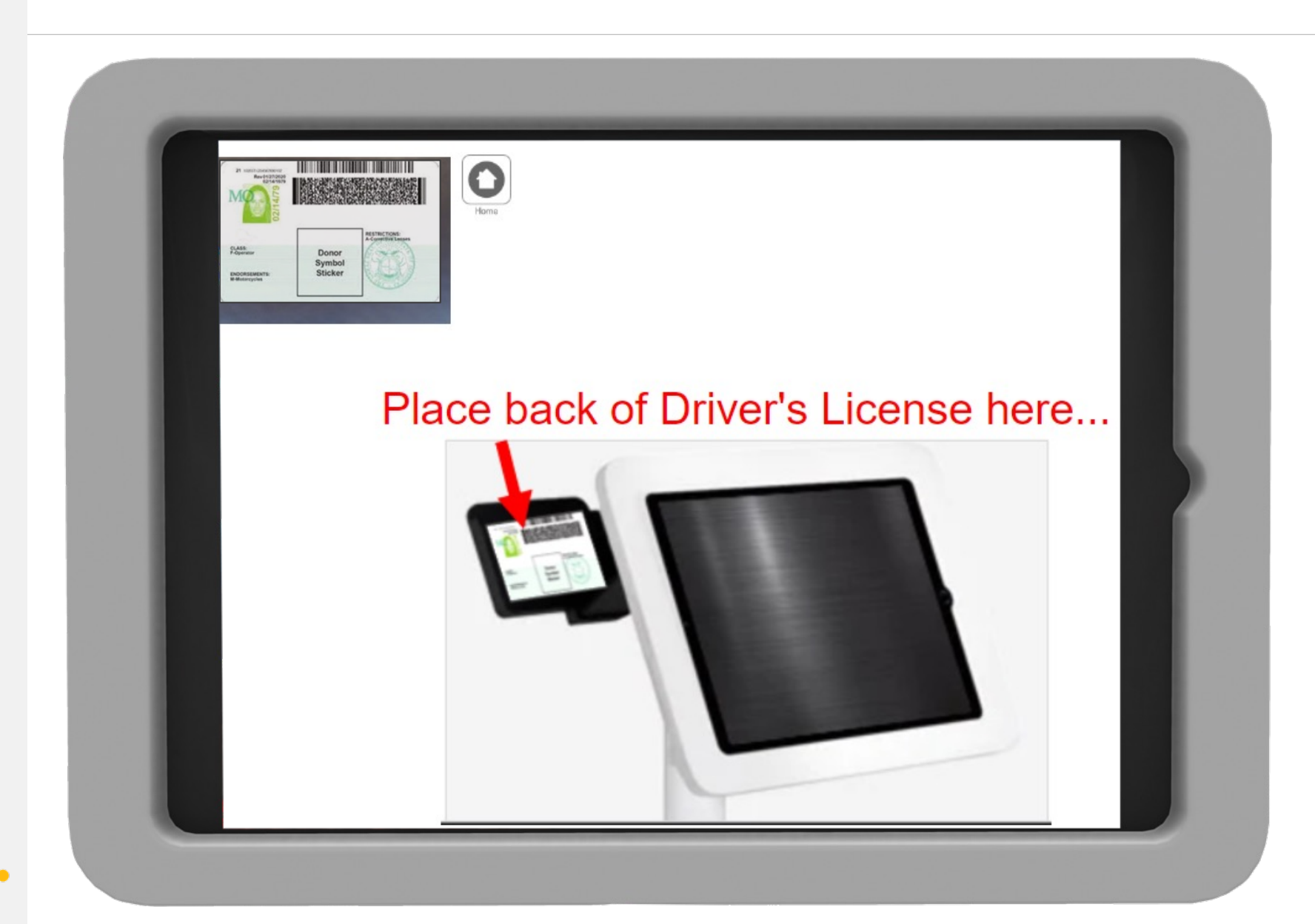

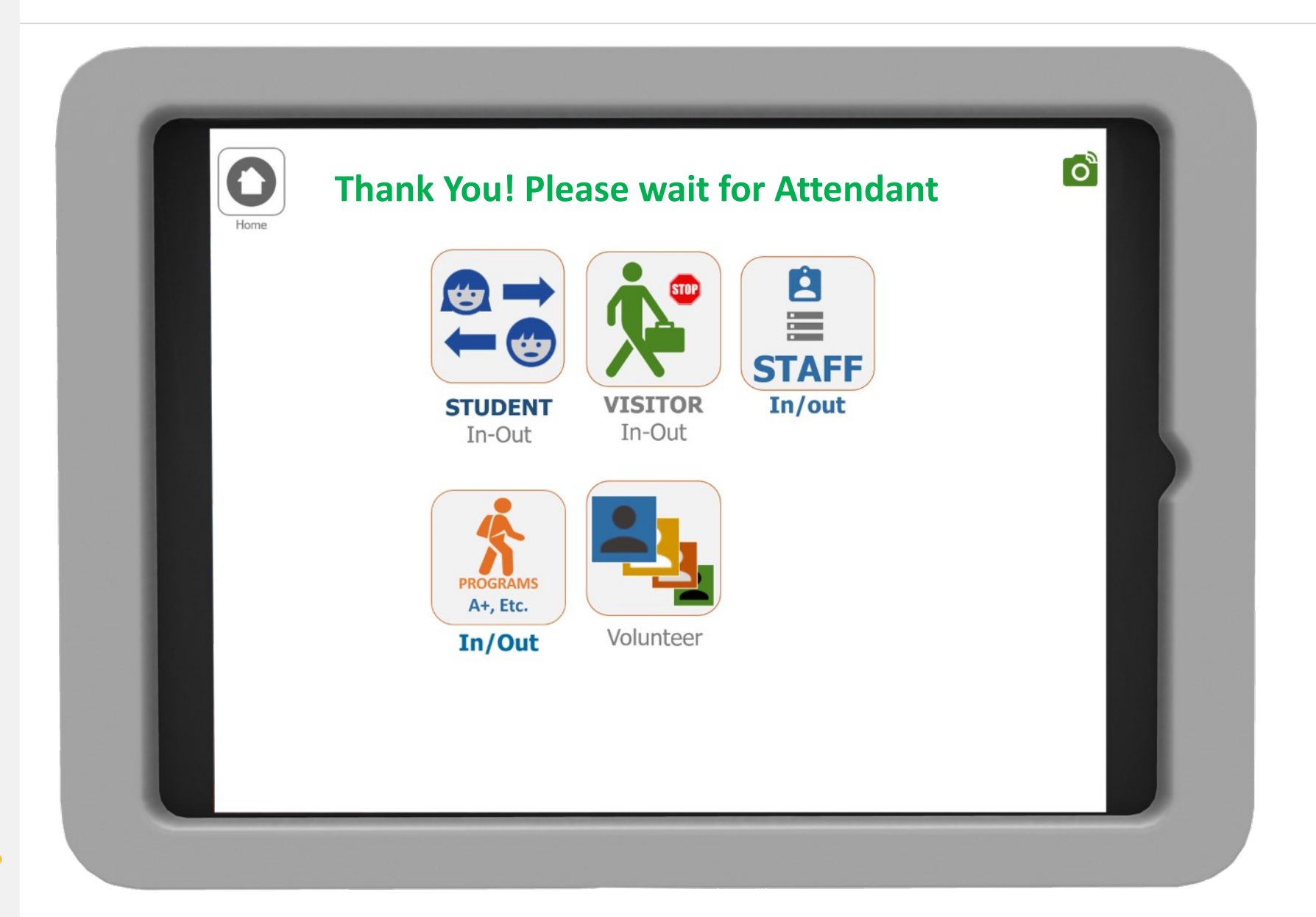

### VISITOR Administration Access

| Home Back | KIDaccount                                                                                                    |                                                        |
|-----------|----------------------------------------------------------------------------------------------------|--------------------------------------------------------|
|           | Sign<br>In-Out<br>Signature<br>pad<br>Students<br>Students<br>Students<br>Students                                                                                                    |                                                        |
|           | Car<br>Line Car Load Car Load Car |                                                        |
|           | BUS & After School Admin Dill Management Reunification                                                                                                    | Administration only<br>accessible with<br>admin rights |
|           |                                                                                                    |                                                        |
|           |                                                                                                    |                                                        |

| Horne Back | KIDaccount                                       |
|------------|--------------------------------------------------|
|            | STUDENT   In-Out     VISITOR   In-Out     In-Out |
|            | PROGRAMS   A+, Etc.   In/Out   Volunteer         |
|            |                                                  |
|            |                                                  |

|                   |                                    |                  | Sel        | ect A Date:  |             | View        |                               | View National Sex        |
|-------------------|------------------------------------|------------------|------------|--------------|-------------|-------------|-------------------------------|--------------------------|
|                   | Visitor Name / State               | Reason           | Image      | Approve      | Time In     | Time<br>Out | Status                        | Offense Registry Results |
| Ale               | x Lansford - MO<br>nt Badge        | Joseph<br>Bening |            |              | 12:17<br>PM |             |                               | Click DENY button        |
| Ric<br>MC<br>Prin | :hard McFarland -<br>C<br>nt Badge | HVAC<br>Service  |            | SCHOUT       | 12:09<br>PM |             | No Results                    |                          |
| Ro                | bert Dickey -<br>nt Badge          | HVAC<br>Service  | 9          | Denied Entry | 12:05<br>PM |             | <u>View</u><br><u>Results</u> |                          |
| · -               |                                    | VISIT            | <b>S</b> . | SCN OUT      | 11:05       |             | Result Informatior            | 1                        |
| < Kit Accor       | R                                  |                  |            |              | AM          |             | Number Of Rest                | <u>alts: 1</u>           |

| Horne Ba | ad                                       | al Visitor Entry) V | ISITOR IN/ |              | 8/29/2021 P | rint Dail   | y Report) (Print N      | Aonthly                                | Click the ap<br>Accept of<br>based on Sex (<br>and COVID Qu | opropriate<br>or <u>Deny</u><br>Offense Status<br>uestions, and |
|----------|------------------------------------------|---------------------|------------|--------------|-------------|-------------|-------------------------|----------------------------------------|-------------------------------------------------------------|-----------------------------------------------------------------|
|          | Visitor Name / State                     | Reason              | Image      | Approve      | Time In     | Time<br>Out | Status                  | L                                      | lempe                                                       | rature.                                                         |
|          | Alex Lansford - MO                       | Joseph<br>Bening    |            | ACCEPT DENY  | 12:17<br>PM |             |                         | Change Tem<br>Answers                  | nperature<br>S Approved <u>View Answers</u>                 |                                                                 |
|          | Richard McFarland -<br>MO<br>Print Badge | HVAC<br>Service     |            | SIGN OUT     | 12:09<br>PM |             | No Results              | 98.5 <u>Chan</u><br>Answers<br>Answers | i <u>ge Temperature</u><br>3 Not Approved <u>view</u>       |                                                                 |
|          | Robert Dickey -<br>Print Badge           | HVAC<br>Service     | 8          | Denied Entry | 12:05<br>PM |             | View<br>Rest<br>Washing |                                        | OR                                                          |                                                                 |
|          | Keith Petty - MO                         | VISIT               |            | SIGN OUT     | 11:05<br>AM |             | No F Alex<br>Reason:    | Lans<br>Joseph                         | sford<br>Bening                                             | 1/30/21                                                         |
|          |                                          |                     |            |              |             |             | MO                      |                                        |                                                             | 9:55 AM                                                         |
|          |                                          |                     |            |              |             |             | Visi                    | tor ca                                 | an scan badge                                               | to sign out                                                     |

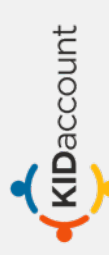

### Optional: Manual Visitor Entry

#### Manual: SECRETARY Process

|   | Manua                                    | al Visitor Entry | ISITOR IN | OUT LOG   03 | /29/2021 (  | Print Dai   | Ily Report Print              |
|---|------------------------------------------|------------------|-----------|--------------|-------------|-------------|-------------------------------|
| ĺ | Visitor Name / State                     | Reason           | Image     | Approve      | Time In     | Time<br>Out | Status                        |
|   | l processing do<br>Secretaries I         | one from<br>Desk |           |              | 12:17<br>PM |             |                               |
|   | Richard McFarland -<br>MO<br>Print Badge | HVAC<br>Service  | -         |              | 12:09<br>PM |             | No Results                    |
|   | Robert Dickey -<br>Print Badge           | HVAC<br>Service  | 8         | Denied Entry | 12:05<br>PM |             | <u>View</u><br><u>Results</u> |
|   | Keith Petty - MO<br>Print Badge          | VISIT            |           | SIGN OUT     | 11:05<br>AM |             | No Results                    |

#### Manual: SECRETARY Process

| ← → C      kidaccount.net/dsd/inout/manualvisitorsignin |                                                      | ୍ ଜ ☆ 🛊 🖬 🔕 :                       |
|---------------------------------------------------------|------------------------------------------------------|-------------------------------------|
|                                                         | < <b>KID</b> account                                 | San Col                             |
| Hume DAX                                                | KüdAccount Elementary -                              | Keith Petty<br>Friday, May 12, 2023 |
|                                                         |                                                      |                                     |
|                                                         | Add Visitor Manually                                 |                                     |
|                                                         | Scan ID or Type First Name                           |                                     |
|                                                         | Last Name                                            |                                     |
|                                                         | State                                                |                                     |
|                                                         | Visiting: Select One                                 |                                     |
|                                                         | Reason                                               |                                     |
|                                                         | ALL manual entries are subject to Sex Offender Check |                                     |
|                                                         | Add Visitor                                          |                                     |
|                                                         |                                                      |                                     |
|                                                         |                                                      |                                     |
|                                                         |                                                      |                                     |
|                                                         |                                                      |                                     |
|                                                         |                                                      |                                     |
|                                                         |                                                      |                                     |
|                                                         |                                                      |                                     |
|                                                         |                                                      |                                     |
|                                                         |                                                      |                                     |
|                                                         |                                                      |                                     |
|                                                         |                                                      |                                     |
|                                                         |                                                      |                                     |
|                                                         |                                                      |                                     |

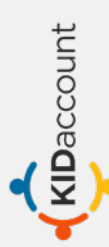

KIDaccount

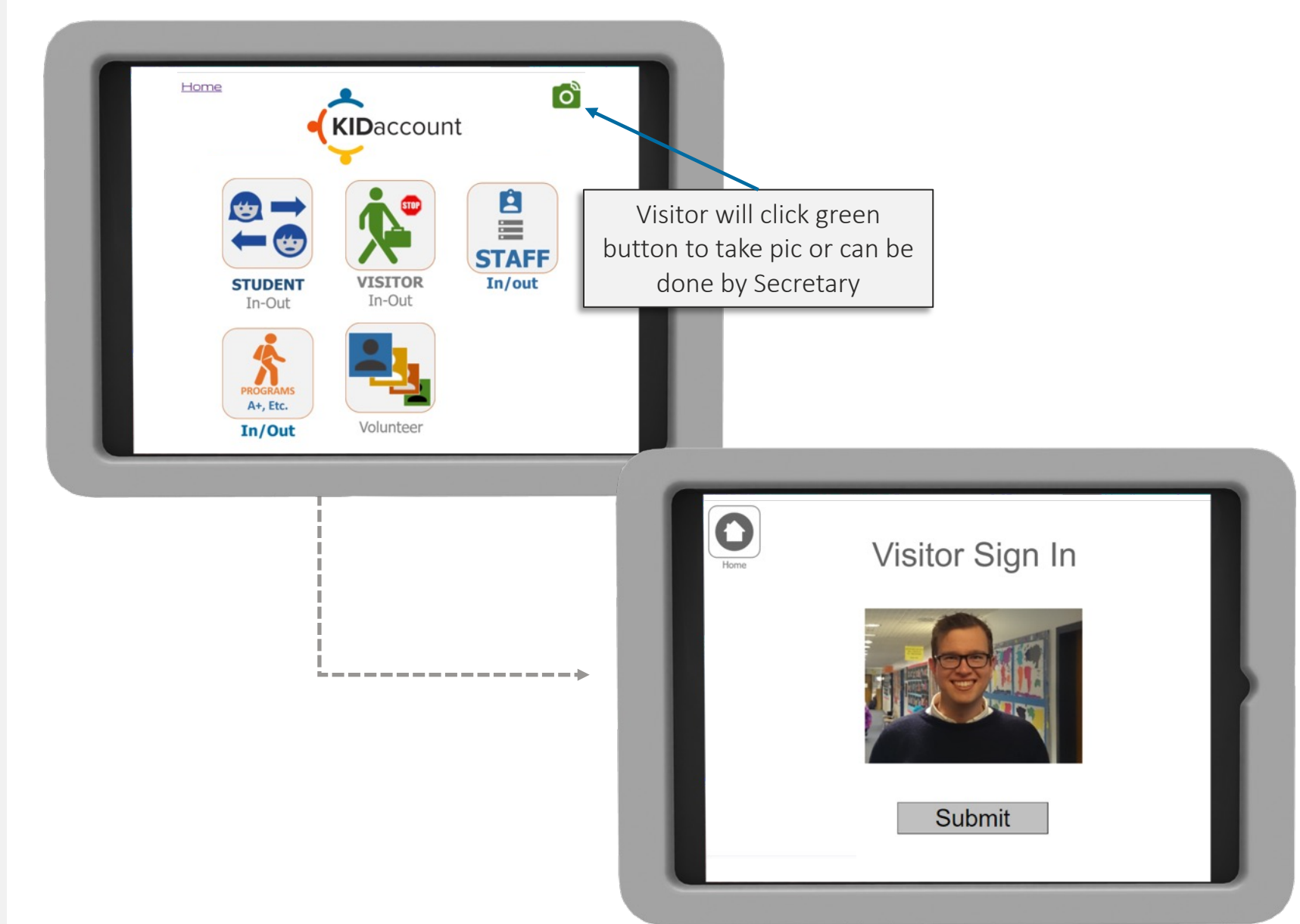

#### Manual: SECRETARY Process

KIDaccount

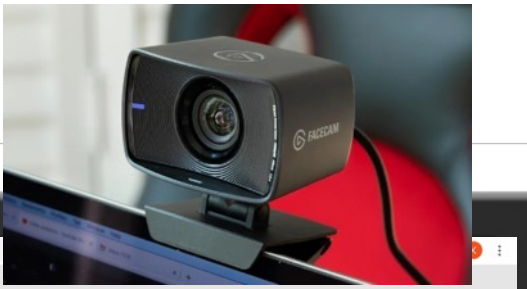

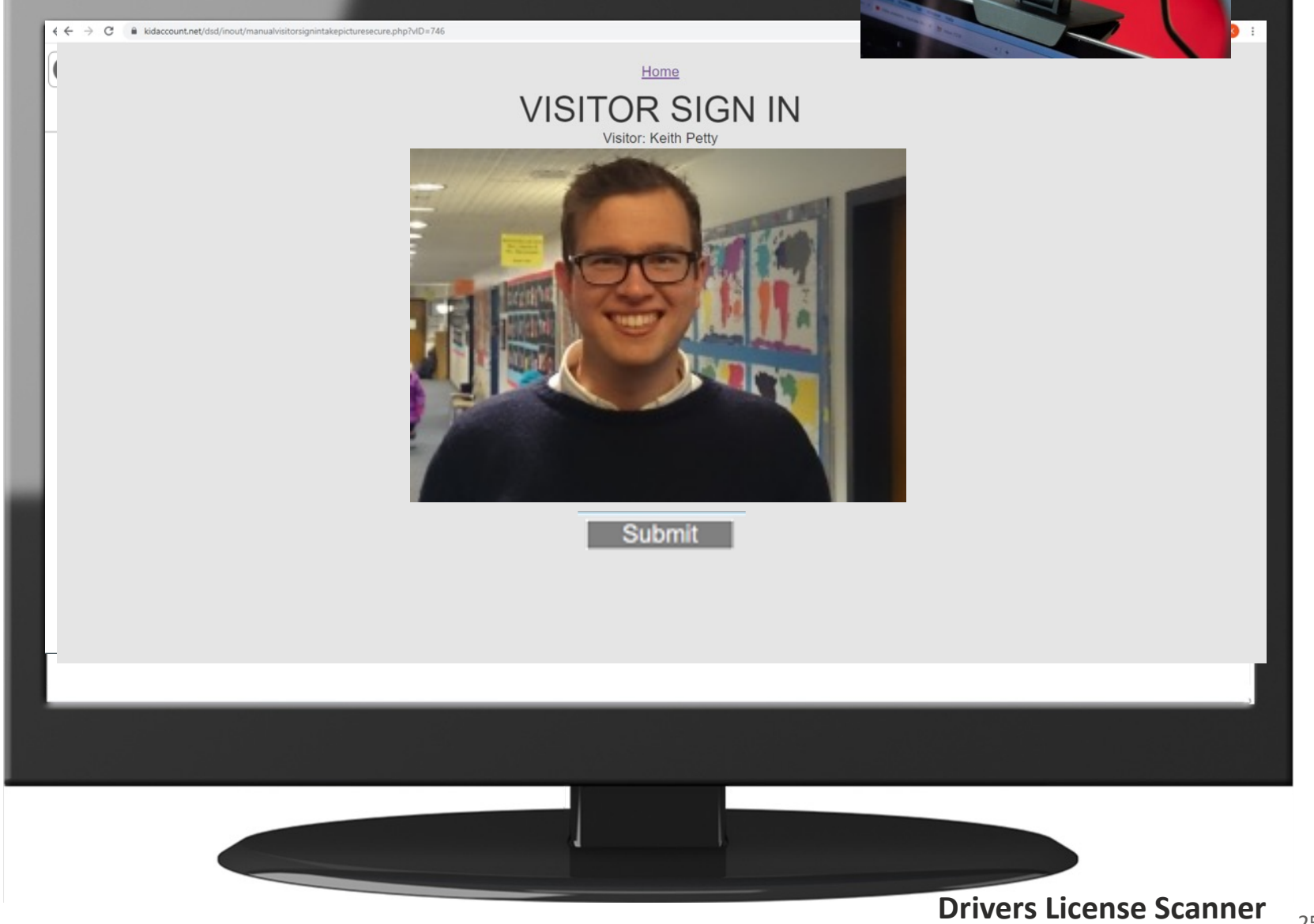

| Horne | Back                                     | al Visitor Entry) V | ISITOR IN/ | OUT LOG   0: | CCOUNT<br>3/29/2021 Print<br>View | Daily Report) Print M | Click the a<br>Accept<br>based on Sex<br>and COVID C                          | appropriate<br>or <u>Deny</u><br>Offense Status<br>Questions, and |
|-------|------------------------------------------|---------------------|------------|--------------|-----------------------------------|-----------------------|-------------------------------------------------------------------------------|-------------------------------------------------------------------|
|       | Visitor Name / State                     | Reason              | Image      | Approve      | Time In Tim<br>Ou                 | Status                | Tempe                                                                         | erature.                                                          |
|       | Alex Lansford - MO                       | Joseph<br>Bening    |            | ACCEPT DENY  | 12:17<br>PM                       |                       | <u>Change Temperature</u><br>Answers Approved <u>view Answers</u>             |                                                                   |
|       | Richard McFarland -<br>MO<br>Print Badge | HVAC<br>Service     |            |              | 12:09<br>PM                       | No Results            | 98.5 <u>Change Temperature</u><br>Answers Not Approved <u>View</u><br>Answers |                                                                   |
|       | Robert Dickey -                          | HVAC<br>Service     | 9          | Denied Entry | 12:05<br>PM                       |                       | SITOR                                                                         |                                                                   |
|       | Keith Petty - MO<br>Print Badge          | VISIT               |            | SIGN OUT     | 11:05<br>AM                       | No R Alex<br>Reason:  | Lansford<br>Joseph Bening                                                     | 1/30/21                                                           |
|       |                                          |                     |            |              |                                   | MO                    |                                                                               | 9:55 AM                                                           |
|       |                                          |                     |            |              |                                   | Visit                 | tor can scan badge                                                            | e to sign out                                                     |

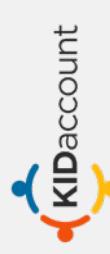

STUDENT Kiosk

#### **Student Sign In-Out**

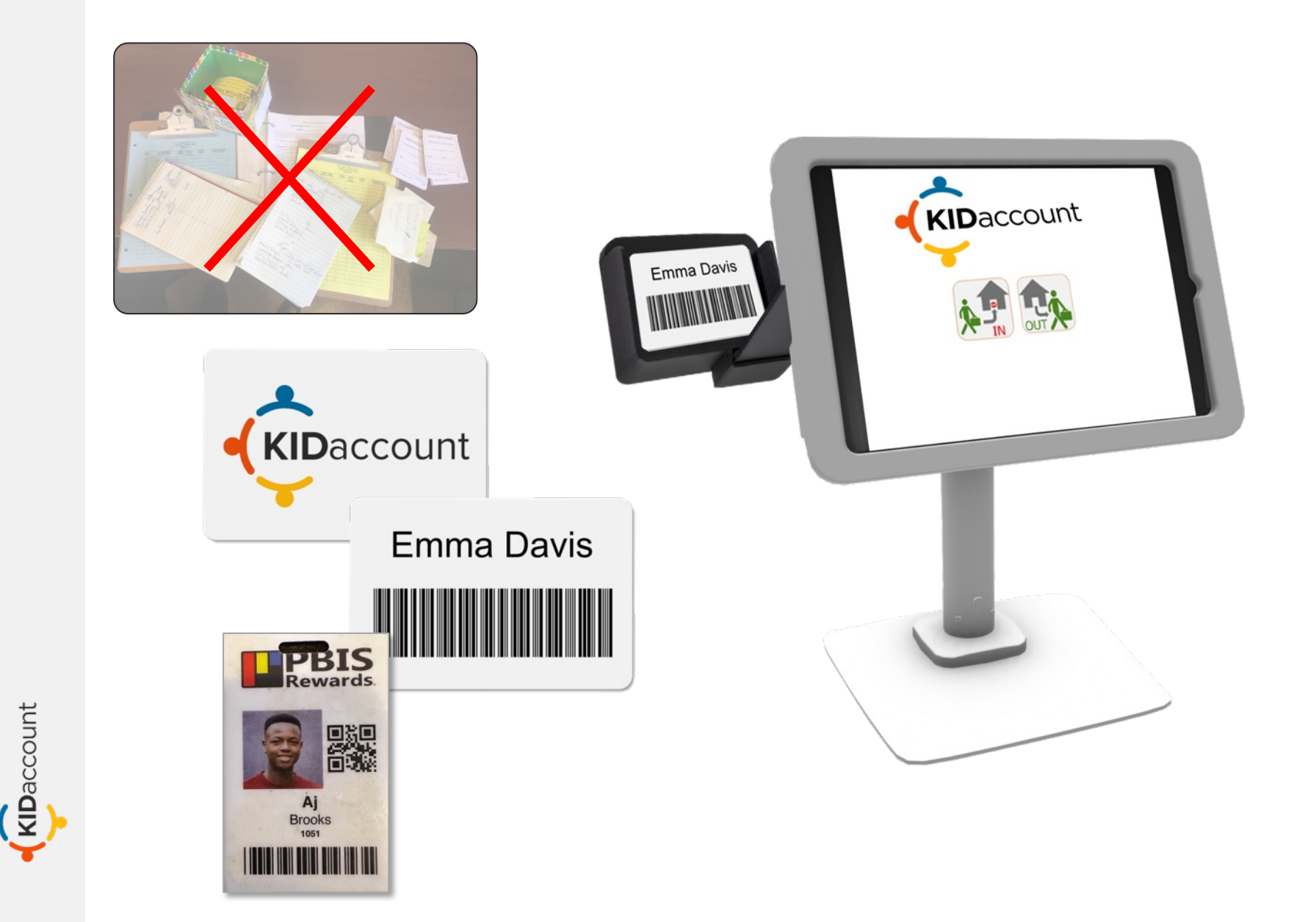

#### **Student Kiosk**

KIDaccount

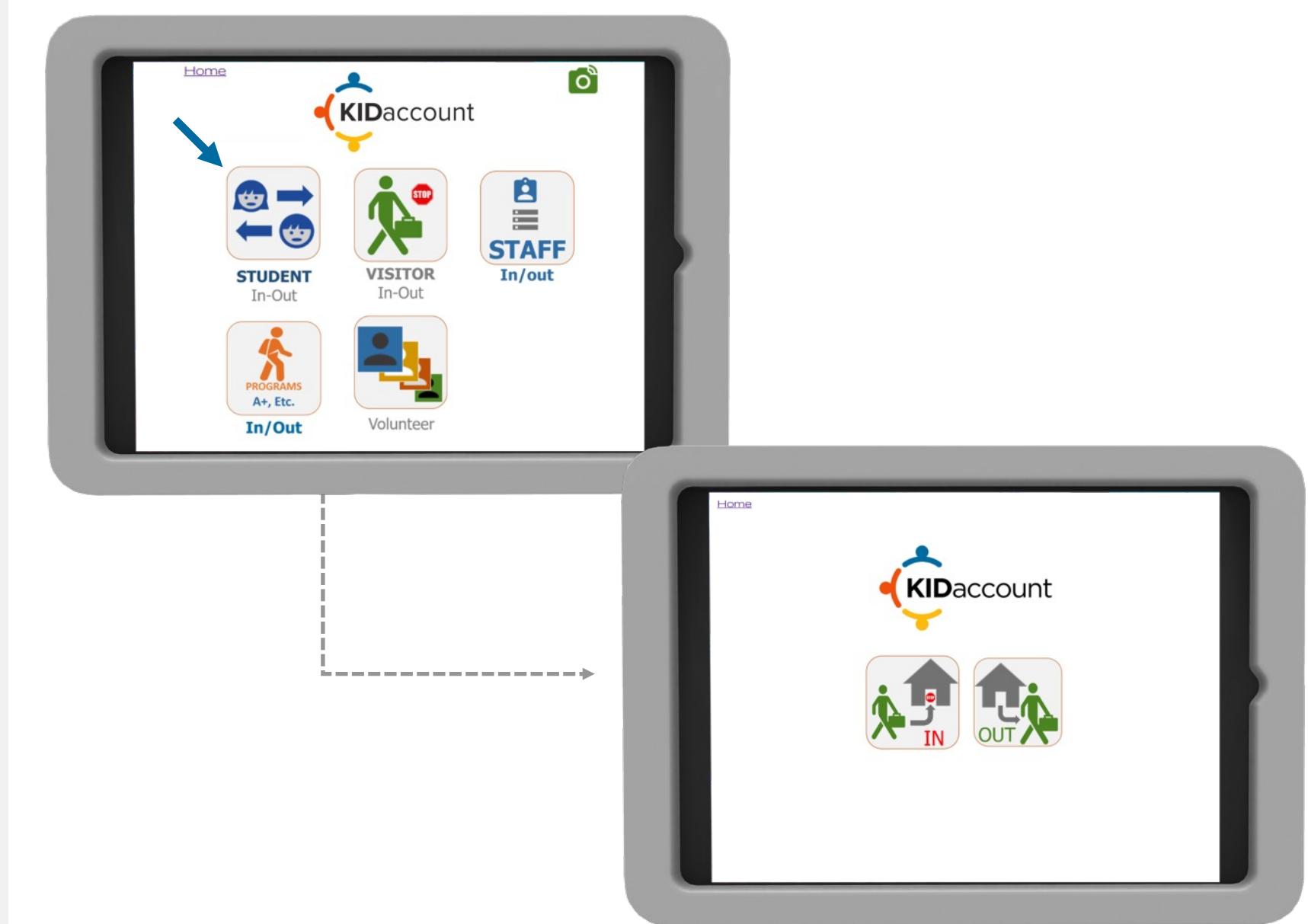

#### **Student Kiosk**

KIDaccount

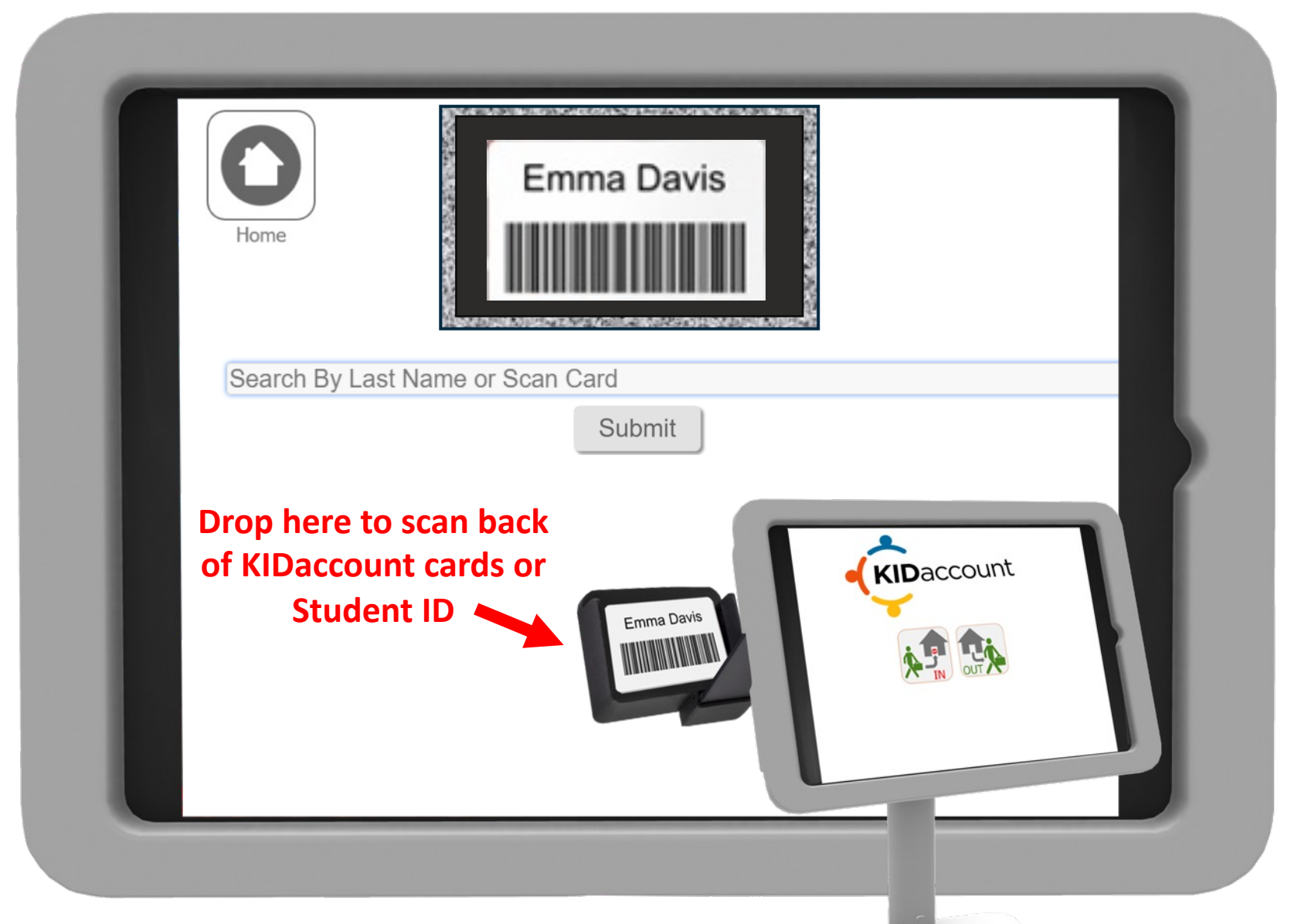

| (Mi               | anual Sign In/Out                      |                                     |                     | Student               | Sign In/Out List   PRINT REPORT                               |           |         |        | Late Mode:<br>Disabled ~ | save                       |
|-------------------|----------------------------------------|-------------------------------------|---------------------|-----------------------|---------------------------------------------------------------|-----------|---------|--------|--------------------------|----------------------------|
|                   | Stude                                  | nt Name                             | Teacher             | Parent                | Registered PUP                                                | Signature | Reason  | In/Out | Time                     | SIS Added                  |
|                   | Elijah Seager<br><u>Print Late Pas</u> | Grade: K<br>ss   Edit Record        | Alexandria Williams | ALEX SEAGER           | Select One<br>Select One<br>William Dooling<br>Stacey Dooling | AS        | DR      | In     | 03/29/21 - 8:00 PM       |                            |
| Optional Manual P | rocess:                                | Grade: 4<br>Edit Record             | Emilee Trump        | JACK SMITH            | Margaret Lynch<br>Amanda Smith<br>David Smith                 | Rh        | LUNCH   | Out    | 03/29/21 - 7:59 PM       |                            |
| From Secretaries  | Desk                                   | R   Grade:<br>Edit Record           | Corey Tusca         | Madisyn HUNTER (Self) | Chantelle Erdman ~                                            | ndha      | LATE    | In     | 03/29/21 - 7:58 PM       |                            |
|                   | Annalise Akin<br>Print Late Pas        | s   Grade: 1<br>ss   Edit Record    | Marita Trump        | ASHTON MCILLEN        | HEDGECOCK, ANGELICA -                                         | 125truj   | DENTIST | Out    | 03/29/21 - 7:57 PM       |                            |
|                   | Isaac Price   0<br>Print Late Pas      | Grade: 3<br>55   <u>Edit Record</u> | Joanie Boyer        | Isaac Price (Self)    | ANDREASEN, BECKY -                                            | M         | HIGHT   | In     | 03/29/21 - 7:46 PM       |                            |
|                   |                                        |                                     |                     |                       |                                                               |           |         |        | ccount <u>LAT</u>        | E PAS                      |
| <br>tr            |                                        |                                     |                     |                       |                                                               |           |         |        | Ken<br>Reason: Doo       | <b>dra Ade</b><br>tor Appo |

#### **Banned Contact**

| S KidAccount Ele                                                                                           | ementary × +                                                          |                        |             |                                                               |           |        |        |                    | $\sim$    | - | Ō       | >    |
|----------------------------------------------------------------------------------------------------|-----------------------------------------------------------------------|------------------------|-------------|---------------------------------------------------------------|-----------|--------|--------|--------------------|-----------|---|---------|------|
| ← → C                                                                                                    | kidaccount.net/dsd/inout/nrst                                         | udentsigninoutlist.php | )           |                                                               |           |        |        | QE                 | 3 ☆       | * |         |      |
| Home Back                                                                                                  |                                                                       |                        |             |                                                               | nt        |        |        |                    |           | , | luesdav | Sign |
| (Manual Sign In/Out)                                                                                       | In In/Out Student Sign In/Out List   PRINT REPORT                     |                        |             |                                                               |           |        |        |                    |           |   | 9       |      |
|                                                                                                    | Student Name                                                          | Teacher                | Select A [  | Registered PUP                                                | Signature | Reason | In/Out | Time               | SIS Added |   |         |      |
|                                                                                                    | Liam Smith   Grade: 4<br><u>Print Late Pass</u>   <u>Edit Record</u>  | Hannah Lollman         | keith Petty | Select One<br>Select One<br>William Dooling<br>Stacey Dooling |           | late   | Out    | 07/04/23 - 5:05 PM |           |   |         |      |
| KIDaccou<br>Today<br>KIDaccount: Administ<br>Message: Visitor DAV<br>Denied Entry at KidAr<br>Elementer by | k DI<br>wunt Alerts ><br>y 3:27PM<br>tration<br>//D JOHNSON<br>ccount |                        |             |                                                               |           |        |        |                    |           |   |         |      |
| kpetty@kidaccount.c                                                                                        | iom Txt STOP                                                          |                        |             |                                                               |           |        |        |                    |           |   |         |      |
| kpetty@kidaccount.c<br>to OptOut                                                                           | tom Txt STOP                                                          |                        |             |                                                               |           |        |        |                    |           |   |         |      |
| + Message                                                                                                  | The I'm                                                               |                        |             |                                                               |           |        |        |                    |           |   |         |      |
| + Message<br>I T<br>W E R T<br>A S D F                                                                     | The I'm<br>G H J K L                                                  |                        |             |                                                               |           |        |        |                    |           |   |         |      |
| + Message<br>I T<br>W E R T<br>A S D F<br>Z X C                                                            | The I'm<br>YUIOP<br>GHJKL<br>VBNM C                                   |                        |             |                                                               |           |        |        |                    |           |   |         |      |
| + Message<br>W E R T<br>A S D F<br>Z X C<br>123 sp                                                         | The I'm<br>Y U I O P<br>G H J K L<br>V B N M S<br>pace return         |                        |             |                                                               |           |        |        |                    |           |   |         |      |

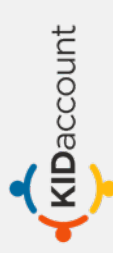

## **PROGRAMS SIGN-IN/OUT**

#### Student Sign In-Out – Programs (A+)

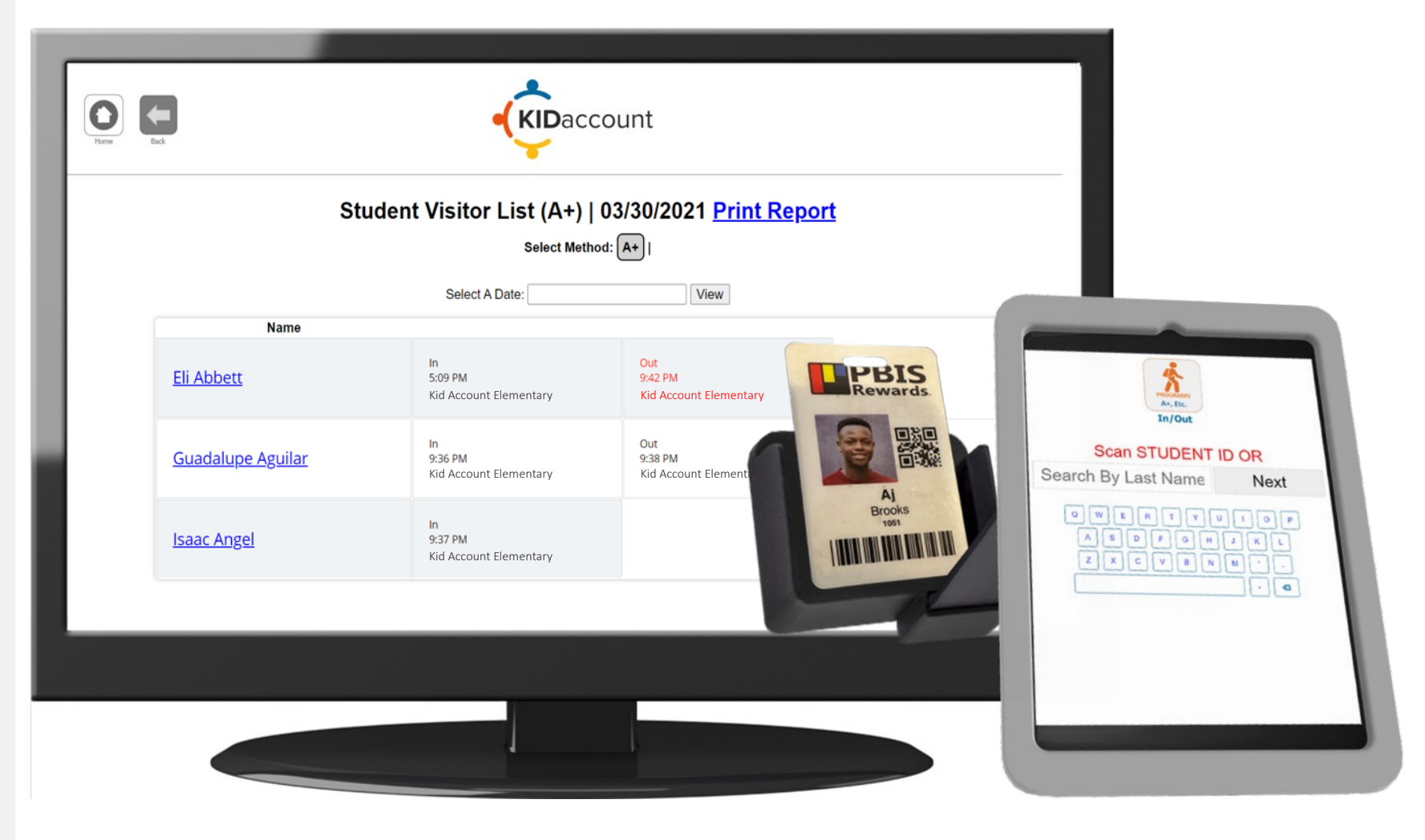

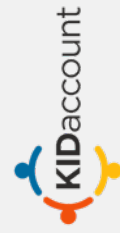

**Kiosk View** 

KIDaccount

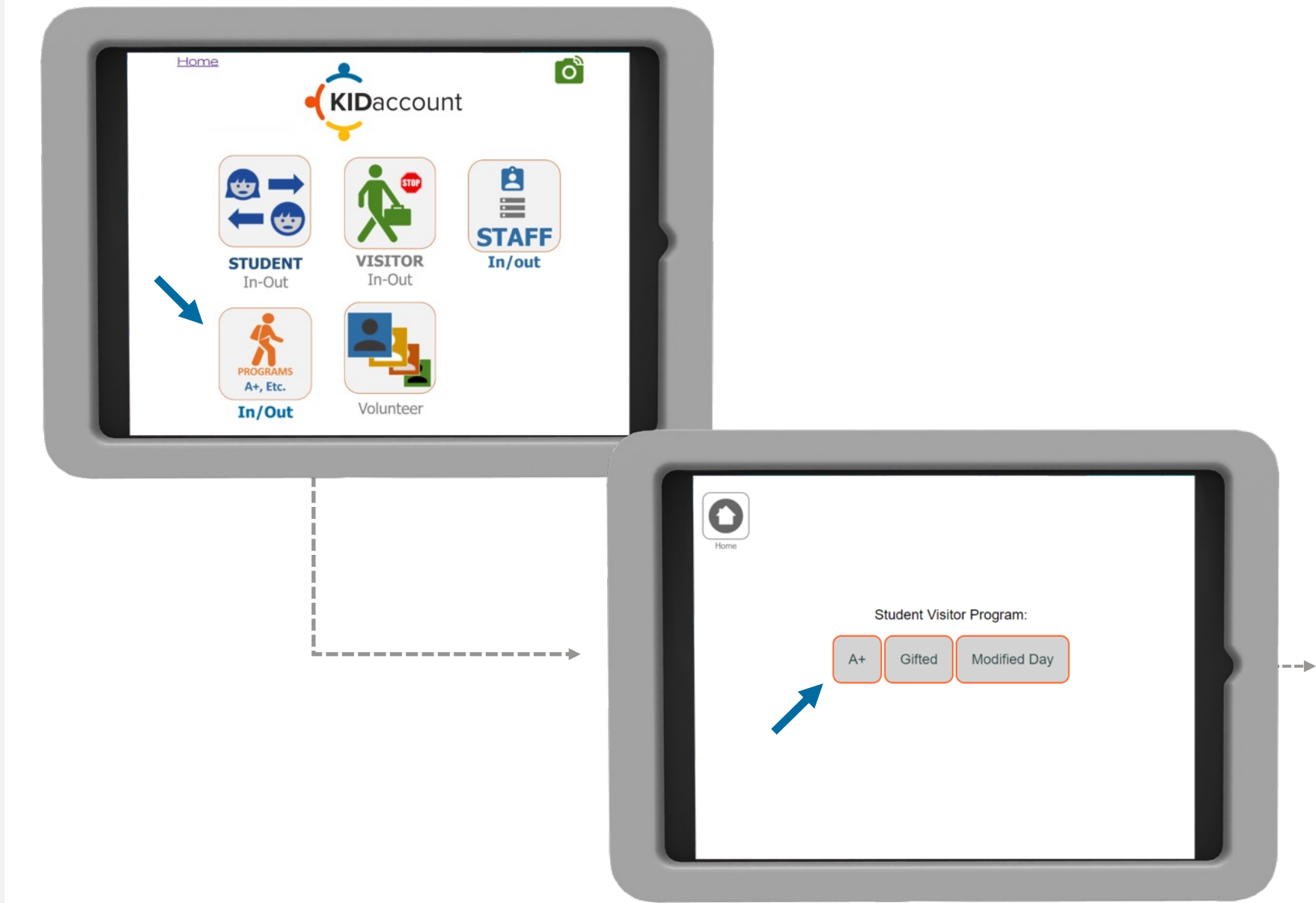

| Image: Normal Structure |
|-------------------------|

#### Student Sign In-Out – Programs (A+)

| Back                     |                                         |                                          |                                  |  |  |  |  |  |  |
|--------------------------|-----------------------------------------|------------------------------------------|----------------------------------|--|--|--|--|--|--|
| St                       | tudent Visitor List (A+)                | 03/30/2021 Print Rep                     | <u>ort</u>                       |  |  |  |  |  |  |
|                          | Select Meth                             | od: 🗛                                    |                                  |  |  |  |  |  |  |
|                          | Select A Date:                          | View                                     |                                  |  |  |  |  |  |  |
| Name                     |                                         |                                          |                                  |  |  |  |  |  |  |
| <u>Eli Abbett</u>        | In<br>5:09 PM<br>Kid Account Elementary | Out<br>9:42 PM<br>Kid Account Elementary |                                  |  |  |  |  |  |  |
| <u>Guadalupe Aguilar</u> | In<br>9:36 PM<br>Kid Account Elementary | Out<br>9:38 PM<br>Kid Account Elementary | ln<br>9:38 PM<br>East Elementary |  |  |  |  |  |  |
| <u>Isaac Angel</u>       | In<br>9:37 PM<br>Kid Account Elementary |                                          |                                  |  |  |  |  |  |  |

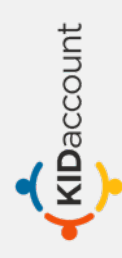

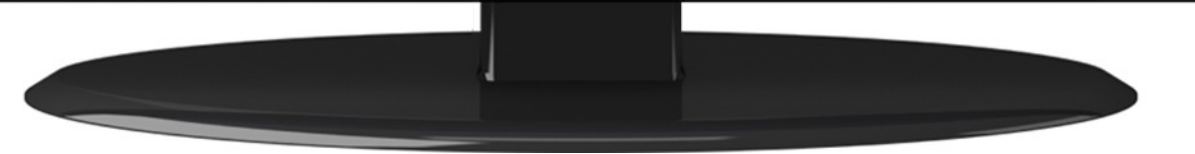

#### **Programs (A+) Student Reports**

KIDaccount

| 2022-01-04:         Daily Total:         2022-01-05:         Name discontrainency         Name discontrainency         Name discontrainenconcy         Name discontrainency                                                                                                    | Select A Date:                                                                                                    | View                       |                                                                                                   | 0.1                                                                                                    |                                                                                                    |
|----------------------------------------------------------------------------------------------------|----------------------------------------------------------------------------------------------------|----------------------------|---------------------------------------------------------------------------------------------------|----------------------------------------------------------------------------------------------------|----------------------------------------------------------------------------------------------------|
| Katelyn Dowdy : January         2022-01-04 : Daily Total: 82 minutes         2020-01-05 : Daily Total: 84 minutes         2020-01-05 : Daily Total: 63 minutes         2020-01-05 : Daily Total: 63 minutes         2020-01-05 : Daily Total: 63 minutes         2020-01-05 : Daily Total: 63 minutes         2020-01-05 : Daily Total: 63 minutes         2020-01-05 : Daily Total: 63 minutes         2020-01-05 : Daily Total: 63 minutes         2020-01-05 : Daily Total: 65 minutes         2020-01-05 : Daily Total: 64 minutes         2020-01-05 : Daily Total: 64 minutes </td <td></td> <td>2022-01-04 :</td> <td>in<br/>7:31 AM<br/>Alma Schrader Elementary</td> <td>8:53 AM<br/>Alma Schrader Elementary</td> <td>9:06 AM<br/>Central High School</td> |                                                                                                    | 2022-01-04 :               | in<br>7:31 AM<br>Alma Schrader Elementary                                                         | 8:53 AM<br>Alma Schrader Elementary                                                                                                    | 9:06 AM<br>Central High School                                                                       |
| 2022-01-05: Daily Total: 48 minutes       2022-01-07: Daily Total: 63 minutes       2022-01-07: Daily Total: 63 minutes       2022-01-07: Daily Total: 63 minutes       2022-01-07: Daily Total: 64 minutes       2022-01-07: Daily Total: 64 minutes       2022-01-07: Daily Total: 64 minutes       2022-01-07: Daily Total: 64 minutes       2022-01-07: Daily Total: 64 minutes       2022-01-07: Daily Total: 65 minutes       2022-01-07: Daily Total: 65 minutes       2022-01-07: Daily Total: 60 minutes       2022-01-07: Daily Total: 62 minutes       2022-01-07: Daily Total: 62 minutes       2022-01-07: Daily Total: 62 minutes       2022-01-07: Daily Total: 62 minutes       2022-01-07: Daily Total: 62 minutes       2022-01-07: Daily Total: 62 minutes       2022-01-07: Daily Total: 62 minutes       2022-01-07: Daily Total: 62 minutes       2022-01-07: Daily Total: 62 minutes       2022-01-07: Daily Total: 6                                                                                                    | Katelyn Dowdy : January<br>2022-01-04 : Daily Total: 82 minutes<br>2022-01-05 : Daily Total: 48 minutes<br>2022-01-06 : Daily Total: 68 minutes<br>2022-01-07 : Daily Total: 63 minutes<br>2022-01-10 : Daily Total: 76 minutes | 2022-01-05 :               | In<br>9:16 AM<br>Alma Schrader Elementary                                                         | Out<br>10:94 AM<br>Alma Schrader Elementary                                                                                                    | in<br>10-23 AM<br>Central High School                                                                |
| 2022-01-11: Daily Total: 60 minutes       2022-01-12: Daily Total: 62 minutes       2022-01-13: Daily Total: 62 minutes       2022-01-14: Daily Total: 62 minutes       2022-01-15: Daily Total: 63 minutes       2022-01-24: Daily Total: 63 minutes       2022-01-24: Daily Total: 63 minutes       2022-01-24: Daily Total: 60 minutes       2022-01-26: Daily Total: 60 minutes       2022-01-26: Daily Total: 60 minutes       2022-01-27: Daily Total: 60 minutes       2022-01-27: Daily Total: 60 minutes       2022-01-27: Daily Total: 60 minutes       2022-01-28: Daily Total: 62 minutes       2022-01-29: Daily Total: 62 minutes       2022-01-29: Daily Total: 62 minutes       2022-01-29: Daily Total: 62 minutes       2022-01-29: Daily Total: 62 minutes       2022-01-29: Daily Total: 62 minutes       2022-01-10:       10 minutes       10 minutes       10 mi                                                                                                    |                                                                                                    | 2022-01-06 :               | In<br>7:31 AM<br>Alma Schrader Elementary                                                         | Out<br>8:39 AM<br>Alma Schrader Bementary                                                                                                    | in<br>9:10 AM<br>Central High School                                                                 |
| 2022-01-19 : Daily Total: 59 minutes       2022-01-24 : Daily Total: 63 minutes         2022-01-24 : Daily Total: 60 minutes       2022-01-26 : Daily Total: 60 minutes         2022-01-25 : Daily Total: 60 minutes       2022-01-26 : Daily Total: 60 minutes         2022-01-26 : Daily Total: 60 minutes       2022-01-26 : Daily Total: 60 minutes         2022-01-27 : Daily Total: 62 minutes       2022-01-26 : Daily Total: 62 minutes         2022-01-28 : Daily Total: 62 minutes       2022-01-26 : Daily Total: 62 minutes         2022-01-28 : Daily Total: 62 minutes       2022-01-26 : Daily Total: 62 minutes         2022-01-28 : Daily Total: 62 minutes       2022-01-26 : Daily Total: 62 minutes         2022-01-31 : Daily Total: 62 minutes       2022-01-26 : Daily Total: 62 minutes         2022-01-27 : Daily Total: 62 minutes       2022-01-10 : Minutes         2022-01-28 : Daily Total: 62 minutes       2022-01-10 : Minutes         2022-01-10 : Minutes       10 Minutes         2022-01-11 : Minutes       10 Minutes         2022-01-12 : Minutes       10 Minutes         2022-01-12 : Minutes       10 Minutes         2022-01-12 : Minutes       10 Minutes         2022-01-12 : Minutes       10 Minutes         2022-01-12 : Minutes       10 Minutes         2022-01-12 : Minutes       10 Minutes         2022-01-12 : Minutes       10 Minutes                                                                                                    | 2022-01-11 : Daily Total: 60 minutes<br>2022-01-12 : Daily Total: 64 minutes<br>2022-01-13 : Daily Total: 62 minutes<br>2022-01-14 : Daily Total: 79 minutes                                                                    | 2022-01-07 :               | in<br>929 AM<br>Alma Schrader Elementary                                                          | Out<br>1032 AM<br>Alma Schrader Elementary                                                                                                    | in<br>10-45 AM<br>Central High School                                                                |
| 2022-01-25: Daily Total: 60 minutes         2022-01-25: Daily Total: 70 minutes         2022-01-27: Daily Total: 70 minutes         2022-01-28: Daily Total: 59 minutes         2022-01-31: Daily Total: 50 minutes         2022-01-31: Daily Total: 60 minutes         2022-01-31: Daily Total: 60 minutes         2022-01-31: Daily Total: 60 minutes         2022-01-31: Daily Total: 60 minutes         2022-01-31: Daily Total: 60 minutes         2022-01-31: Daily Total: 60 minutes         2022-01-31: Daily Total: 60 minutes         2022-01-10: <sup>10</sup> Total Time: 17 hours - 24 Minutes         2022-01-11: <sup>10</sup> S AM<br>Ama Strader Benerary         2022-01-12: <sup>10</sup> Mas Strader Benerary         2022-01-12: <sup>10</sup> Mas Strader Benerary         2022-01-12: <sup>10</sup> Mas Strader Benerary         2022-01-12: <sup>10</sup> Mas Strader Benerary <sup>10</sup> Mas Strader Benerary <sup>10</sup> Mas Strader Benerary <sup>10</sup> Mas Strader Benerary <sup>10</sup> Mas Strader Benerary <sup>10</sup> Mas Strader Benerary <sup>10</sup> Mas Strader Benerary <sup>10</sup> Mas Strader Benerary <sup>10</sup> Mas Strader Benerary <sup>10</sup> Mas Strader Benerary <sup>10</sup> Mas Strader Benerary <sup>10</sup> Mas Strader Benerary <sup>10</sup> Mas Strader Benerary <sup>10</sup> Mas S                                                                                                    | 2022-01-19 : Daily Total: 59 minutes<br>2022-01-24 : Daily Total: 63 minutes                                                                                                    | 2022-01-08 :               |                                                                                                   |                                                                                                    |                                                                                                    |
| 2022-01-23: Daily Total: 59 minutes       2022-01-10:       In Status       Out S44M       In Status       In Status <td>2022-01-25 : Daily Total: 69 minutes<br/>2022-01-26 : Daily Total: 60 minutes<br/>2022-01-27 : Daily Total: 70 minutes</td> <td>2022-01-09 :</td> <td></td> <td></td> <td></td>                                                                                                    | 2022-01-25 : Daily Total: 69 minutes<br>2022-01-26 : Daily Total: 60 minutes<br>2022-01-27 : Daily Total: 70 minutes                                                                                                    | 2022-01-09 :               |                                                                                                   |                                                                                                    |                                                                                                    |
| Date Range: January 1 – January 31       Date Range: January 1 – January 31         Total Time: 17 hours - 24 Minutes       2022-01-11:       12 24 AM       10 25 AM       10 25 AM       10 25 AM       10 24 AM       10 24 AM         2022-01-12:       In       10 34 AM       Ams Strader Benentary       0 ut       10 25 AM       10 25 AM                                                                                                    | 2022-01-21 : Daily Total: 62 minutes<br>Total Minutes: 1044<br>Date Range: January 1 – January 31<br>Total Time: 17 hours - 24 Minutes                                                                                          | 2022-01-10 :               | in<br>7:33 AM<br>Alma Schrader Elementary                                                         | Out<br>8-49 AM<br>Alma Schrader Elementary                                                                                                    | in<br>9-09 AM<br>Central High School                                                                 |
| 2022-01-12:     In TABLAM Anna Schrader Elementary     Out E37AM Anna Schrader Elementary     In E51AM Central High School       2020-01-12:     In Control High School     Out In Central High School     In Central High School                                                                                                    |                                                                                                    | 2022-01-11 :               | in<br>9:26 AM<br>Alma Schrader Elementary                                                         | Out<br>10:26 AM<br>Alma Schrader Biementary                                                                                                    | in<br>10-44 AM<br>Central High School                                                                |
|                                                                                                    |                                                                                                    | 2022-01-12 :               | in<br>7:33 AM<br>Alma Schrader Elementary                                                         | Out<br>837 AM<br>Alma Schrader Elementary                                                                                                    | in<br>S.S.I. AM<br>Central High School                                                               |
| ZUZZ-01-15: 925 AM 1023 AM 1043 AM 1043 AM Ama Schrader Elementary Ama Schrader Elementary Central High School                                                                                                    |                                                                                                    | 2022-01-13 :               | in<br>926 AM<br>Alma Schrader Elementary                                                          | Out<br>10:28 AM<br>Alma Schrader Bementary                                                                                                    | in<br>10:43 AM<br>Central High School                                                                |
| 2022-01-14 : In Out In Storager Elementary Alma Schrader Elementary Central High School                                                                                                    |                                                                                                    | 2022-01-14:                | in<br>731 AM<br>Alma Schrader Elementary                                                          | Out<br>8:50 AM<br>Alma Schrader Bementary                                                                                                    | in<br>905 AM<br>Central High School                                                                  |
| 2022-01-13: 928-AM 1028-AM 1028-AM 1043-AM 1043-AM 2012 Central High School                                                                                                    | Total Time: 17 hours - 24 Minutes                                                                                                    | 2022-01-12:<br>2022-01-13: | Alma Schrader Elementary In 733 AM 733 AM 734 Elementary In 926 AM 926 AM Ama Schrader Elementary | Alima Schrader Bementary           Out         B:37 AM           B:37 AM         Aima Schrader Bementary           Out         10:28 AM           Aima Schrader Bementary         Aima Schrader Bementary | Central High School In ES1 AM Central High School In 10-3 AM Central High School Central High School |

# **STAFF SIGN-IN/OUT**

#### Staff Sign In-Out

|                | Staff Sign In/Out Lo | og   03/30/2021 | Print Report    |                       |
|----------------|----------------------|-----------------|-----------------|-----------------------|
| Staff Name     | Time Out             | Time In         | Reason          |                       |
| Bryan Baker    |                      | 9:07 PM         | BAND PRACTICE   |                       |
| Simona Martin  | 9:07 PM              |                 | PERSONAL ERRAND |                       |
| Wannetta Lopez |                      | 9:06 PM         | LUNCH           |                       |
| Troy Jones     | 9:06 PM              |                 | ME              |                       |
| Marie Smith    | 9:05 PM              |                 | PA              | KID a sa sunt         |
| Keith Petty    |                      | 7:50 PM         | LUI             |                       |
|                |                      |                 |                 | Sign In: Olivia Young |
|                |                      |                 | - 11            | Reason                |
|                |                      |                 |                 | Q W E R T Y U I O P   |

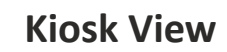

## **VOLUNTEER SIGN-IN/OUT**

#### **Volunteer Sign In-Out**

KIDaccount

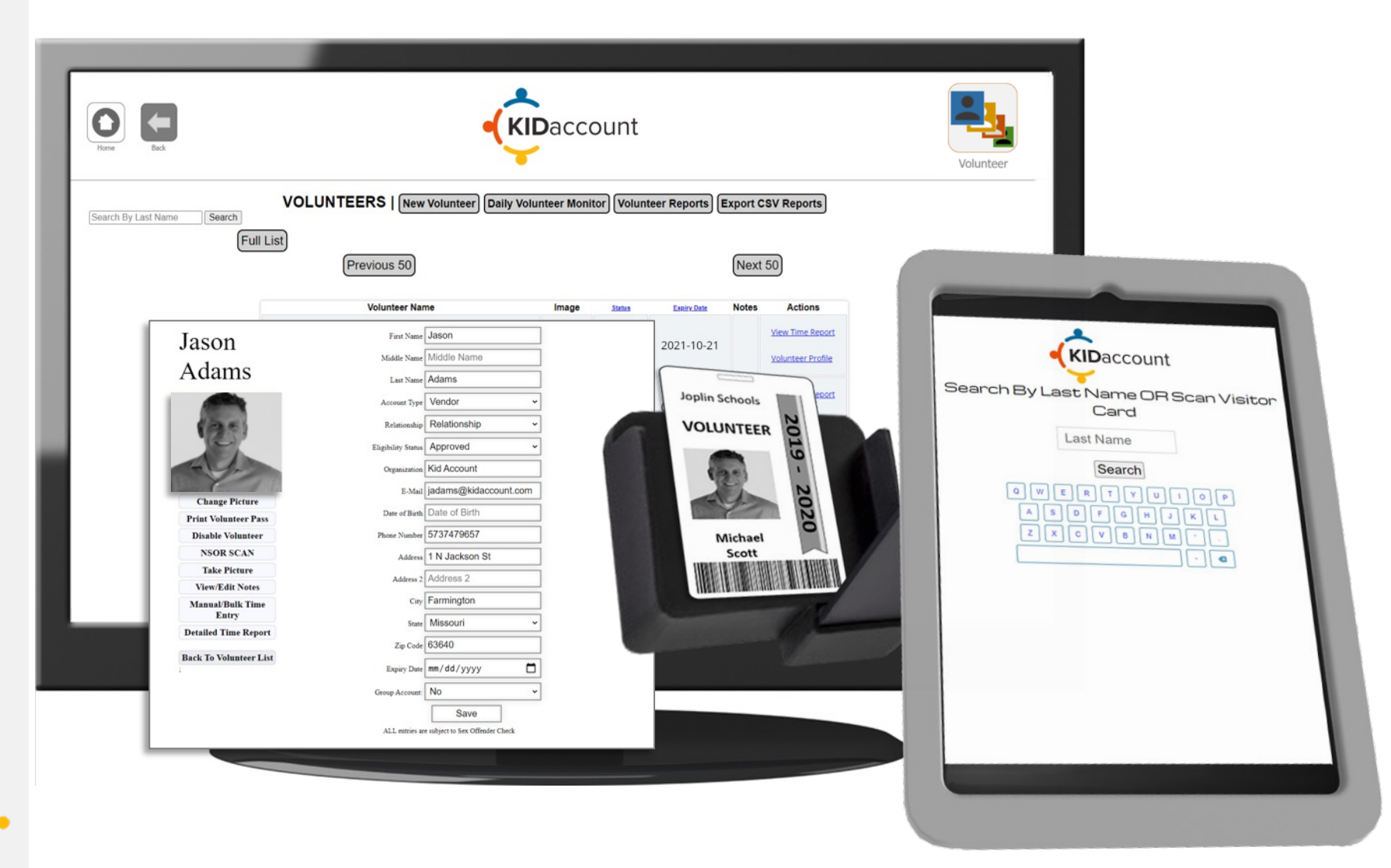

**Kiosk View** 

# **Thank You**

Questions? Please contact us at:

customerservice@kidaccount.com

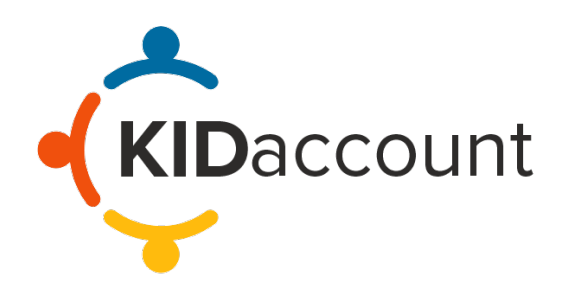